Lab 1 (module 1): Sample Lab Notebook

## **New ArcGIS Commands**

Start ArcMap: Go to Start => All Programs => ArcGIS => ArcMap Activate a Data Frame: Right click the Frame name and select Activate Toolbar Icons:

Open map file: 
✓
Zoom: 
✓
(Changes scale)

Pan: 
✓
(Does not change scale)

Find: 
✓
(Search)-Can use results to Identify features by right-clicking and selecting Identify feature

Measure: 
✓
(Measure distances on the map)
Identify: 
✓
(View information about a feature)
Hyperlink: 
✓
(Open hyperlinks on the map)

Label features: Right click class name and select Label Features See attributes: Right click class name and select Open Attribute Table

## **New Procedures**

Mapping a network drive

Open "My Computer" Select Tools => Map Network Drive... Select Browse Browse to the correct folder and click OK then Finish

## Datasets

San Diego gdb: Data for San Diego, CA (city), used in module 1 of ESRI Learning ArcGIS 9 training course – all of these came with brief ESRI-style metadata files cityboundaries: polygon, cities and unincorporated areas inside San Diego, derived from data downloaded from San Diego Association of Governments (SANDAG) hotels: point, major hotels in San Diego, derived from majorattactions majorattractions: point feature class that is part of Regional Activities Center inventory for San Diego. Includes major attractions and major hotels majrds: line, SD major roads and , SANDAG surfstreets: line, SD surface streets, SANDAG trollevline: line, SD trollev lines, SANDAG trolleystop: point, SD trolley stops, SANDAG Tornado gdb: Data used in ESRI Learning ArcGIS 9 training course module 1. It came with no metadata so I'm unsure of the timeliness or quality of the data. parcels: polygon, property parcels in a town schools: polygon, schools in a town

streets: line, streets in a town tornado: line, fictitious tornado path through a town